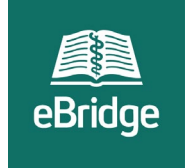

# Non-NIH Continuation Funding Proposals QuickStart Guide

This QuickStart Guide will explain the process for submissions of Non-NIH Continuation funding proposals (FPs) in Non-NIH projects, excluding For-Profit projects.

Process to Submit Non-NIH Continuation Funding Proposals follows a workflow process similar to current NIH-sponsored Continuations in eBridge. By utilizing this same process, projects are kept together in a single FP and can take advantage of existing eBridge functionality (i.e. compliance, agree to participate, etc.). Additionally, this process removes some of the uncertainty involved with Non-NIH subcontracts, amendments, modifications, etc., and how they are processed.

All Non-NIH, excluding For-Profit projects, with Active FPs that were previously awarded with multiple budget years should be able to take advantage of this new functionality immediately.

## Is this new process for you?

Use the linked <u>Decision Tree</u> PDF to determine if you should use this new process to submit Non-NIH continuation Funding Proposals. This will help you to decide whether you should create next budget period project, request a progress report review, or do both.

Your decision will depend on the following questions:

- Do you have an Active Funding Proposal?
- Is the Primary Sponsor NIH?
- Is the Sponsor For-Profit?
- Was the Funding Proposal Awarded with multiple years?
- Did the Sponsor provide a document to extend the project?
- Does a Progress Report need to be submitted to the Sponsor?

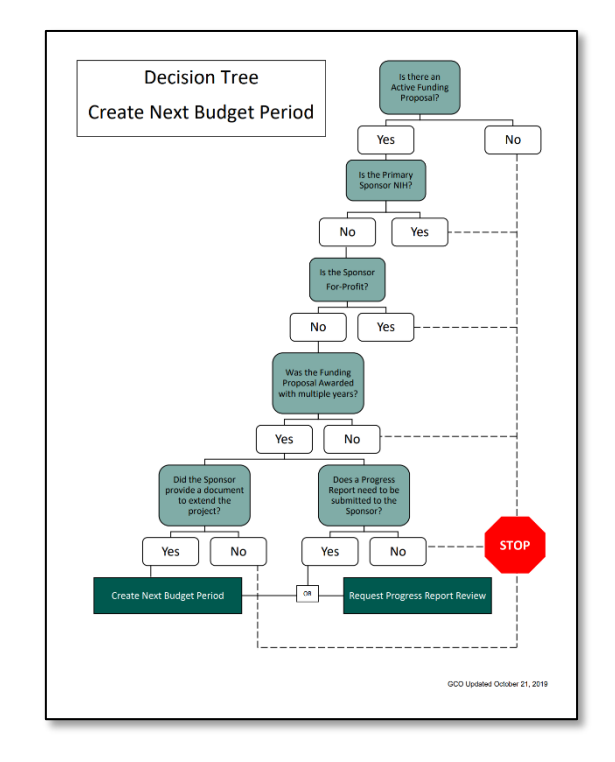

Click image to download <u>full page PDF</u>.

# Creating a Next Budget Period Project

Once you have determined you need to create next budget period project.

- 1. Log in to eBridge and open your Active Funding Proposal.
- 2. From the Funding Proposal workspace, click on the **Next Budget Period** button to start a new project.

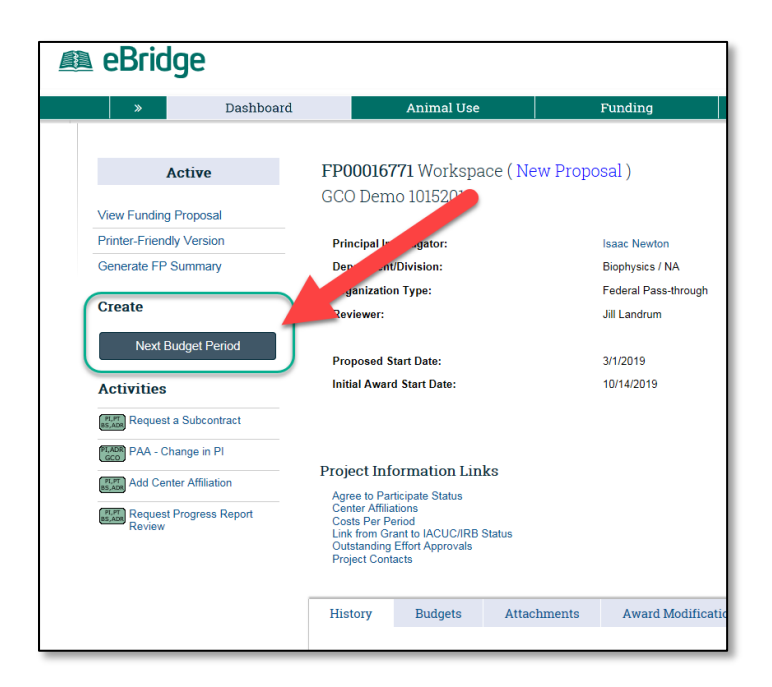

# FP Confirmation Page

- In this first page of the SmartForm, you will confirm information about your Funding Proposal and Award.
- 2. Select Yes to proceed.
  - If you select No, please exit using the Back button. This way no project will be created in eBridge.

| eBridge                                                                        |                                                                               | New: Funding Proposal |
|--------------------------------------------------------------------------------|-------------------------------------------------------------------------------|-----------------------|
| ≪ Back                                                                         | 🖺 Save 🛛 🖨 Print                                                              | Continue »            |
| This activity will open the next budge<br>Is the next budget period being open | at period. If you do not need to open the next budget period, clic<br>red to: | k "Back"              |
| 1) Process an additional budget year                                           | r based on a new subaward, amendment, non-NIH Federal Awar                    | rd,                   |
| OR                                                                             |                                                                               |                       |
| 2) Prepare a progress report?                                                  |                                                                               |                       |
| O Yes O No Clear                                                               |                                                                               |                       |
| Do not use this activity to process no                                         | o cost extensions or revised awards.                                          |                       |
| « Back                                                                         | 🖺 Save 🛛 🖨 Print                                                              | Continue »            |
|                                                                                |                                                                               |                       |

### Continuation Proposal Information Page

|                                 | ick                                                                                                    |                                                                                                    |                                                                                                    |                                                                    | 🖺 Save                                | 🕩 Exit         | A Hide/Show Errors             | ₿P       |
|---------------------------------|----------------------------------------------------------------------------------------------------|----------------------------------------------------------------------------------------------------|----------------------------------------------------------------------------------------------------|--------------------------------------------------------------------|---------------------------------------|----------------|--------------------------------|----------|
| ontir                           | uation Proposal Info                                                                                                    | ormation YR-03                                                                                                    |                                                                                                    |                                                                    |                                       |                |                                |          |
|                                 | Please review the info                                                                                                    | rmation on the Award Modif                                                                                                    | ication tab to review any s                                                                                                    | ponsor actions which                                               | h may impac                           | t the conten   | t of this continuation. Be sur | e to inc |
|                                 | Follow this link to acc                                                                                                    | ess the Award Modification                                                                                                    | Tab: Award Modification                                                                                                    |                                                                    |                                       |                |                                |          |
| 1.0                             | Budget Period Start D<br>10/14/2021                                                                                                    | Budget Period Start Date:<br>10/14/2021                                                                                                    |                                                                                                    |                                                                    | Budget Period End Date:<br>10/13/2022 |                |                                |          |
| 2.0                             | * Set project periods a                                                                                                    | and duration:                                                                                                    |                                                                                                    |                                                                    |                                       |                |                                |          |
|                                 | Period #                                                                                                    | Duration, months                                                                                                    |                                                                                                    | Start                                                              |                                       |                | End                            |          |
|                                 | 1                                                                                                    | 12                                                                                                    |                                                                                                    | 10/14/2019                                                         | ,                                     |                | 10/13/2020                     |          |
|                                 | 2                                                                                                    | 12                                                                                                    |                                                                                                    | 10/14/2020                                                         | )                                     |                | 10/13/2021                     |          |
|                                 | 3                                                                                                    | 12                                                                                                    |                                                                                                    | 10/14/2021                                                         |                                       |                | 10/13/2022                     |          |
|                                 | 4                                                                                                    | 12                                                                                                    |                                                                                                    | 10/14/2022                                                         | 2                                     |                | 10/13/2023                     |          |
|                                 | 5                                                                                                    | 12                                                                                                    |                                                                                                    | 10/14/2023                                                         | 3                                     |                | 10/13/2024                     |          |
|                                 | * Select Prime Granton<br>This is the entity provi                                                                                                    | r:<br>iding the original funding to                                                                                                    | the Sponsor identified in c                                                                                                    | question 1.0.                                                      |                                       |                |                                |          |
| 1.0                             | Select Prime Grantor This is the entity prov NIH Allergy and Infectio     Identify the location BSB                                                                                                    | r:<br>iding the original funding to<br>us Diseases                                                                                                    | the Sponsor identified in c<br>search for this project will                                                                                                    | question 1.0.<br>take place.                                       |                                       |                |                                |          |
| <b>4</b> .0<br>5.0              | Select Prime Grantor<br>This is the entity prov<br>NIH Allergy and Infectio     Identify the location     BSB     Identify the room num                                                                                                    | r:<br>iding the original funding to<br>us Diseases •••••••••••••••••••••••••••••••••                                                                                                    | the Sponsor identified in c<br>search for this project will<br>he research will be conduc                                                                                                    | question 1.0.<br>take place.<br>cted:                              |                                       |                |                                |          |
| <b>4</b> .0<br>5.0              | * Select Prime Grantor<br>This is the entity prov<br>NIH Allergy and Infectio<br>* Identify the location<br>BSB •••••••••••••••••••••••••••••••••••                                                                                                    | r:<br>iding the original funding to<br>us Diseases •••••••••••••••••••••••••••••••••                                                                                                    | the Sponsor identified in q<br>earch for this project will<br>he research will be conduc                                                                                                    | question 1.0.<br>take place.<br>_ted:                              |                                       |                |                                |          |
| i.0<br>5.0                      | <ul> <li>Select Prime Granton<br/>This is the entity prov<br/>NIH Allergy and Infection</li> <li>Identify the location<br/>BSB</li> <li>Identify the room nut<br/>2258</li> <li>Identify the room nut<br/>2258</li> <li>Will the research be<br/>Yes No Clear</li> </ul>                                                                                                    | iding the original funding to<br>us Diseases                                                                                                    | the Sponsor identified in c<br>search for this project will<br>he research will be conduc<br>sites?                                                                                                | question 1.0.<br>take place.<br>-ted:                              |                                       |                |                                |          |
| i.0<br>i.0                      | - Safet Prime Granko<br>This is the entity prov<br>NIH Allergy and Infectio<br>- Identify the location<br>BSB                                                                                                    | The second second secon | the Sponsor identified in c<br>search for this project will<br>he research will be conduc<br>sites?                                                                                                | question 1.0.<br>take place.<br>:ted:<br>affiliations, use the "r  | Add Center J                          | Affiliation" a | ctivity on the Active Funding  | Ргорс    |
| 4.0<br>5.0<br>7.0<br>3.0        | Sketc Prime Grandset Prime Grandset Prime Grandset Prime Grandset Prime Prime P     | r<br>ting the original funding to<br>us Dieaster<br>where the majority of the res<br>mean of the location where t<br>conducted at any additional<br>a) or institute(s) are atfiliated<br>spiply<br>mments for Sponsored Prog                                                                                                    | the Sponsor identified in c<br>earch for this project will<br>he research will be conduc<br>sites?<br>I with this project. To add i<br>ams related to this project                                 | question 1.0.<br>take place.<br>:ted:<br>affiliations, use the "a  | Add Center J                          | Affiliation" a | ctivity on the Active Funding  | Ргоро    |
| 4.0<br>5.0<br>5.0<br>3.0        | - Salet Prime Grands and Prime Grands and Prime Grands a | Time the second second  | the Sponsor identified in c<br>earch for this project will<br>he research will be conduc<br>sites?<br>I with this project. To add a<br>ame related to this project                                 | question 1.0.<br>take place.<br>:ted:<br>affiliations, use the "a  | Add Center A                          | Affiliation" a | ctivity on the Active Funding  | Prope    |
| 4.0<br>i.0<br>i.0<br>i.0<br>0.0 | Select Prime Grandset Prime Grandset Prime Grandset Prime Grandset Prime Prime      | The second second secon | the Sponsor identified in c<br>earch for this project will<br>he research will be conduc<br>sites?<br>I with this project. To add i<br>ams related to this project<br>tation for the next budget ( | question 1.0,<br>take place.<br>:tad:<br>:tad:<br>r?<br>period? () | Add Center J                          | Affiliation" a | ctivity on the Active Funding  | Ргорс    |

## Questions 9.0 and 10.0

#### 9.0 Is a progress report required?

- YES if you are required to submit a progress report to your sponsor (you will need to attach.)
- NO if you are NOT required to submit to your sponsor

# **10.0** Has the sponsor provided materials or documentation for the next budget period?

 Materials or documentation may include, but are not limited to: awards, subawards, amendments, subrecipient monitoring forms.

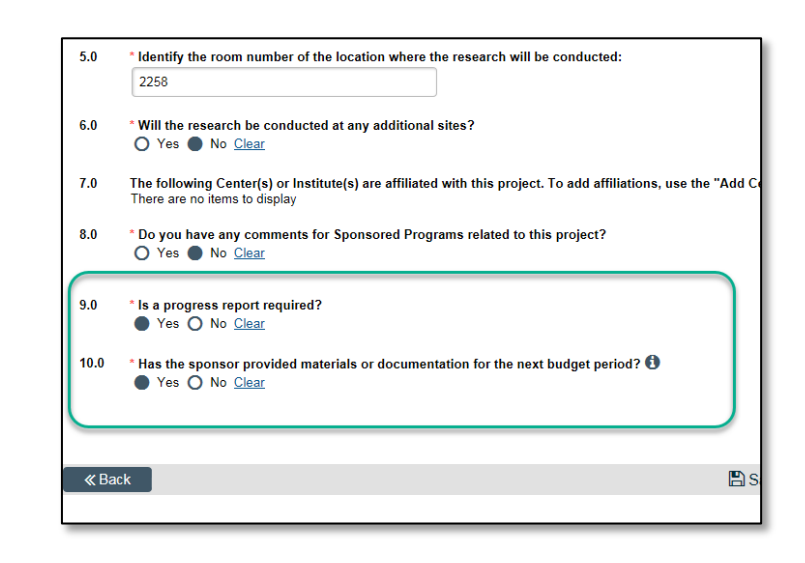

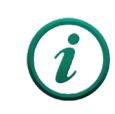

You must **Select YES** to either 9.0 and/or 10.0 before this can be submitted to the GCO.

## Progress Report Information Page

You will receive this page by answering "Yes" to question 9.0. on the Continuation Proposal Information Page.

#### eBridge **«** Back Progress Report Information YR-03 1.0 \* Has the progress report been submitted to the sponsor? O Yes O No Clear \* 1.1 Is institutional signature required on the progress report? Yes O No Clear \* 1.2 Does the Grants and Contracts Office need to submit the progress report? O Yes O No Clear 2.0 Attach the progress report and any other relevant information: + Add name There are no items to display 3.0 Provide a brief description of your request: **«** Back

# Answering NO to Question 1.0

Answering "No" will expand adding Questions 1.1, 1,2.

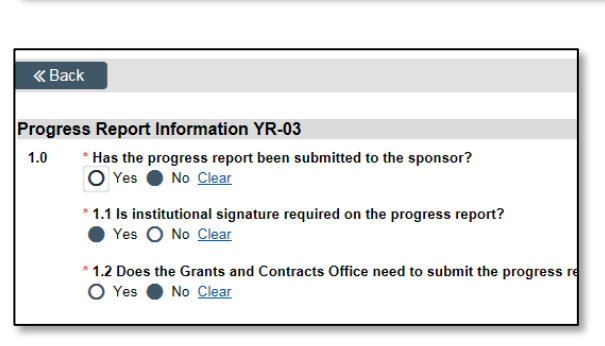

# Sponsor Materials and Documentation Page

You will receive this page by answering "Yes" to question 10.0 on the Continuation Proposal Information Page.

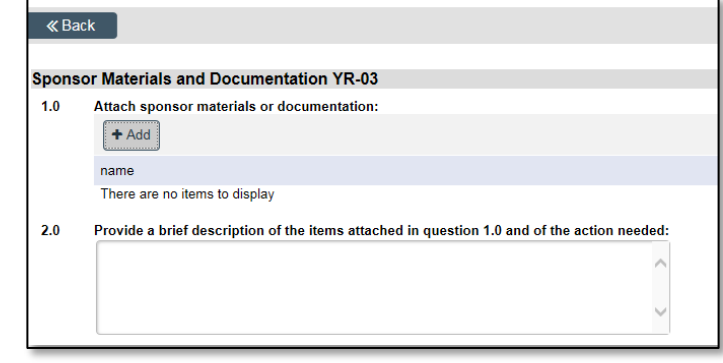

Select "Go to Workspace"

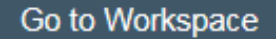